# Como o supervisor pode fazer pedidos em nome do RCA, pelo Pedido de Vendas Android?

### Produto: Pedido de Vendas

#### Importante

Versão mínima aproximada do aplicativo 17.40.02;

Versão mínima aproximada do Portal Admin 17.2.4.53;

Com esta funcionalidade o supervisor pode gerar bases iguais às dos seus RCAs, com os mesmos clientes, e fazer pedidos em nome deles.

#### 1- Logar no Portal Admin > Cadastro > Cadastro de usuários.

2- Verificar se o usuário do supervisor está com o campo Usuário é Supervisor? marcado.

| dastrar Usuários                  |                                                                                 |
|-----------------------------------|---------------------------------------------------------------------------------|
| ancie os Representantes e Admir   | istradores que podem acessar o sistema Pedido de Venda                          |
| i está navegando em: Usuários Cao | lastrados 🕨 Editar Usuário Representante                                        |
| orme as dados abaixo para c       | adastrar o usuário                                                              |
|                                   |                                                                                 |
| Dados do Usuano Permiss           | pes Dispositivos Fornecedor Departamento Seção Região Transportadora Parametros |
|                                   |                                                                                 |
| Informe os dados do Us            | zuário                                                                          |
|                                   |                                                                                 |
| Cód. do Usuário                   | 422                                                                             |
| Cód. Representante ERP            | 56                                                                              |
| Nome do Usuário                   | Ricardo Melara                                                                  |
| Login                             | ricardo.melara                                                                  |
| Senha                             |                                                                                 |
| Repetir Senha                     |                                                                                 |
| E-mail                            | ricardo.melara@maximasist.com.br                                                |
| Prazo Expiração Senha             | aca dies                                                                        |
| Senha Expirada                    |                                                                                 |
| Utiliza Servidor Em Nuvem?        |                                                                                 |
| Usuário é Supervisor?             | Código: 10 Nome: SUPERVISOR - REGIÃO NORDESTE                                   |
| Status                            | Ativo T                                                                         |
|                                   |                                                                                 |
|                                   |                                                                                 |

3- Acessar o aplicativo do Pedido de Venda Android, menu Ferramentas > Supervisor > Alterar RCA.

| Supervisor                                                            | MAIS |
|-----------------------------------------------------------------------|------|
| Faça o download da base do(s) representante(s) que você é supervisor. |      |

4- Selecionar o RCA desejado.

## Artigos Relacionados

- Painel Geral: Objetivo do Ranking de venda por supervisor
- Como enviar cópias de pedidos sincronizados para o e-mail do supervisor?
- Como cadastrar usuário Supervisor?
- Por que o supervisor não consegue voltar para a sua base ao utilizar base de um RCA?
- Como o supervisor pode fazer pedidos em nome do RCA, pelo Pedido de Vendas Android?

| わ РІ |                                                    | ۹ |
|------|----------------------------------------------------|---|
| E    | Erick Chagas e Silva<br>Código ERP: 218            |   |
| E    | Eleny dos Santos Oliveira<br>Código ERP: 140       |   |
| D    | DIEGO SANTANA DA SILVA<br>Código ERP: 225          |   |
| H    | HELDER SILVA MAIA<br>Codigo ERP: 208               |   |
| P    | Paulo Lopes Siqueira Junior<br>Código ERP: 186     |   |
|      | DANILO MACIEL REIS<br>Código ERP: 162              |   |
| V    | Vanjivaldo Oliveira de Carvalho<br>Código ERP: 137 |   |
| R    | Rodrigo Bona Santanna<br>Código ERP: 136           |   |
| A    | Altamirando Costa Farias<br>Código ERP: 1          |   |

Após selecionar o RCA, o aplicativo irá reiniciar retomando as configurações iniciais, só clicar em OK e acessar o sistema normalmente.

O aplicativo irá baixar uma base igual à que seria instalada para o RCA, permitindo que o supervisor faça pedidos em nome do RCA.

Observação:

Caso o RCA desejado não apareça, verificar se ele está vinculado ao supervisor correto.

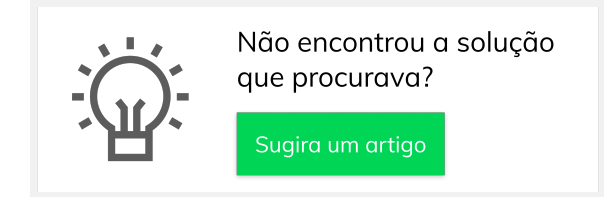